Hierarchisches Tagging

## Den Erfolg von SEO zu messen wird zunehmend komplexer

Search Intent Report

© Searchmetrics GmbH and Inc. All rights reserved. Do not distribute without permission.

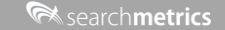

#### Die Gründe hierfür sind vielfältig

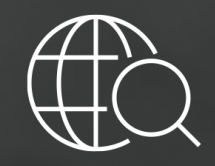

Immer komplexere Reporting-Strukturen

Produkt-Portfolios, Marktsegmente, Regionen, Teams

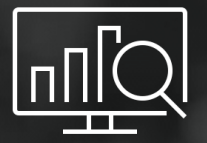

Unzählige Stunden werden jeden Monat nur für das Reporting verwendet

 $^{\odot}$  Searchmetrics GmbH and Inc. All rights reserved. Do not distribute without permission.

searchmetrics

#### Das ist nur eine Auswahl von Amazon's Produkt-Kategorien

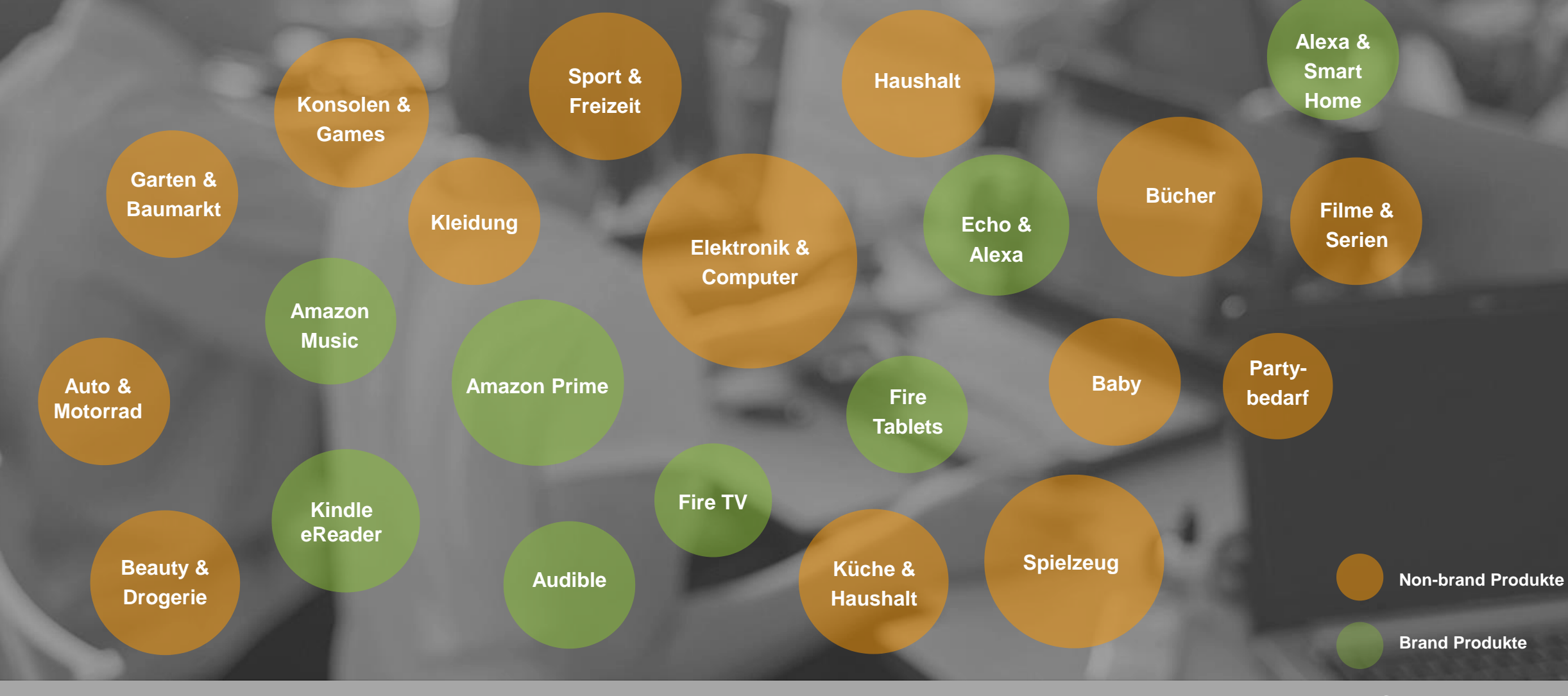

## Wie können Unternehmen die Kontrolle über ihre digitale Performance übernehmen?

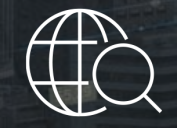

Mit Google mithalten & entsprechend optimieren

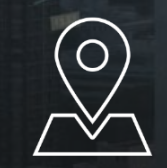

Den lokalen Traffic skalierbar und nachhaltig steigern

| ÷ |   |
|---|---|
|   |   |
| 2 |   |
|   | - |

Die Nachfrage nach Produkten durch einzigartigen Content erhöhen

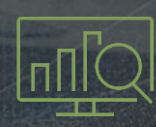

Automatisches Reporting, das individuell und verständlich ist

Den Wettbewerb im Auge behalten und erfolgreiche Strategien frühzeitig aufdecken

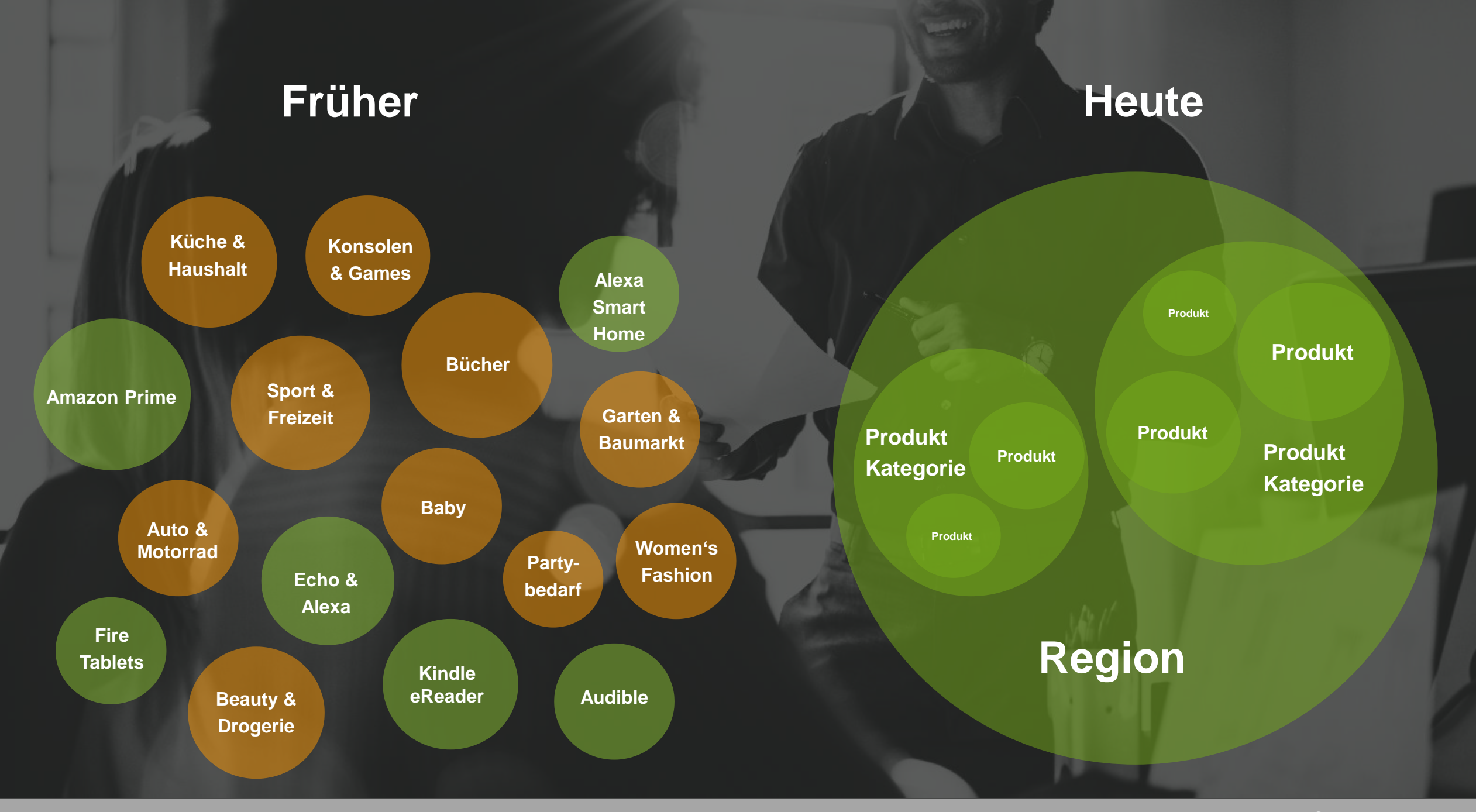

**R** search**metrics** 

#### Jetzt sind Sie gefragt

#### Eine Schritt-für-Schritt-Anleitung, um Ihre Projekte hierarchisch zu taggen

© Searchmetrics GmbH and Inc. All rights reserved. Do not distribute without permission.

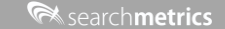

#### Die ersten Schritte innerhalb der neuen Searchmetrics Suite

Es gibt nun 2 Ausgangssituationen, um Ihre Projekte hierarchisch zu taggen:

Sie nutzen eines Ihrer bestehenden Projekte mit Tags

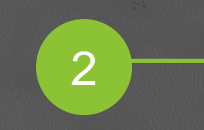

Sie erstellen ein neues Projekt mit neuen Tags

#### 1 Sie nutzen eines Ihrer bestehenden Projekte mit Tags

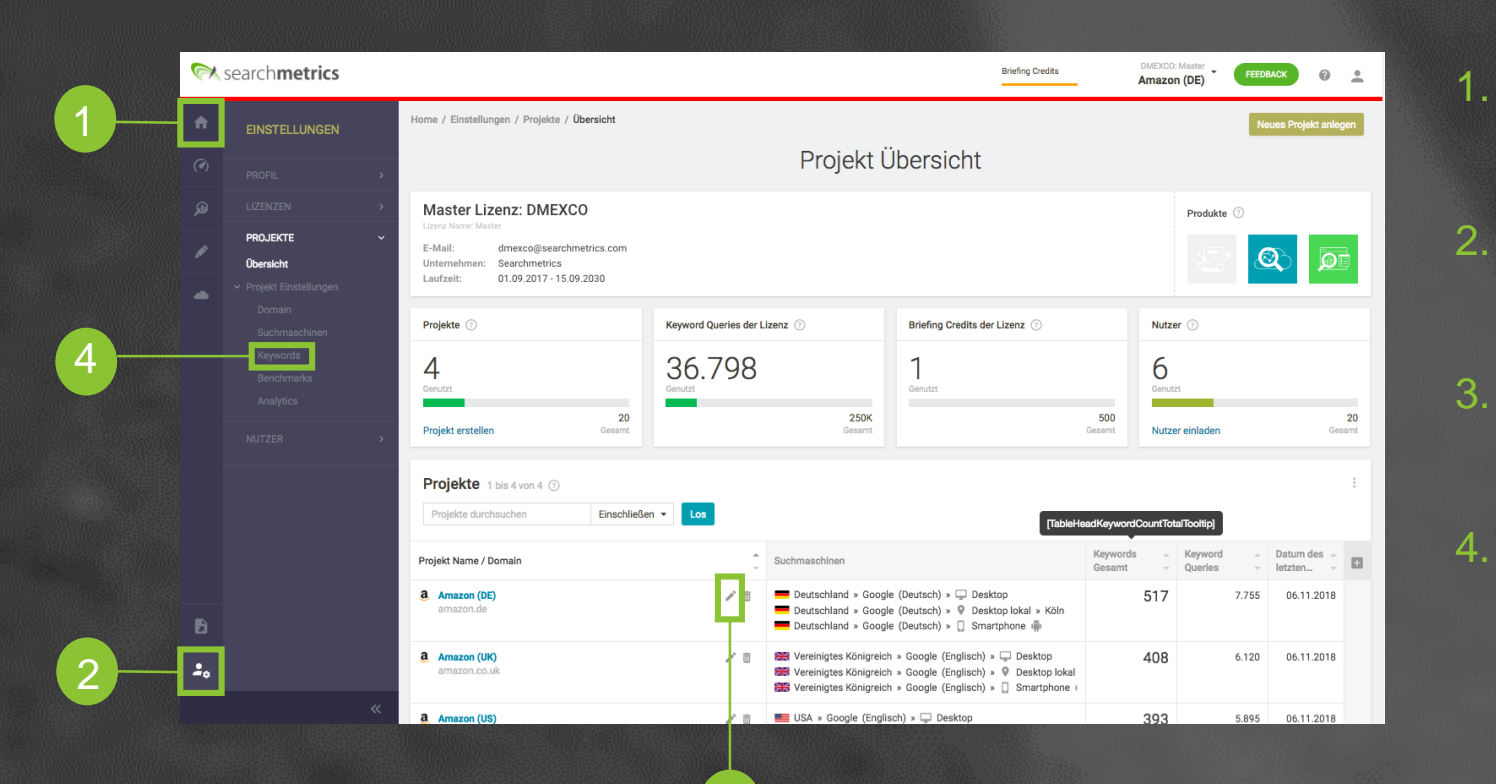

3

- Nach dem einloggen, befinden Sie sich im News Feed, der neuen Startseite der neuen Suite.
  - . Klicken Sie nun auf die Einstellungen, um auf die Projekt Übersicht zu gelangen.
  - Suchen Sie sich ein Projekt aus und klicken Sie auf das Bearbeiten-Symbol.
- Klicken Sie nun auf den Bereich Keywords, um in den Tag Manager zu gelangen.

#### 1 Wie füge ich hierarchische Tags hinzu?

| Aktuel / Max.<br>Keywords verwalten ()<br>Suche Tag<br>() Neuen Tag orstellen<br>() project<br>) () () () () () () () () () () () () () | Eindeutige Keywords 517/1000 ① Neues Keyword hinzufügen Als exategee 6, Keywords fitern Alle Keyw 517 1 76 1 110 ore in costa rica                                          | Keywood Queries<br>7755 / 220957 ①                                                                                                    | Tags Oetsagte Keyw<br>97 / 500<br>Keywords verwalten                                                                                                    | CSV Import / Export.<br>Alle Keywords in Tag und Subteg                                                                                                    |
|----------------------------------------------------------------------------------------------------|----------------------------------------------------------------------------------------------------|----------------------------------------------------------------------------------------------------|----------------------------------------------------------------------------------------------------|----------------------------------------------------------------------------------------------------|
| Aktuell / Max.<br>Keywords verwalten ()<br>Suche Tag<br>() Neuen Tag orstellen<br>project<br>) Auto<br>) Sucher<br>) Sucher<br>) Sucher | 517 / 10000<br>Neues Keyword hinzufügen                                                                                                    | 7755 / 220957 <sup>©</sup><br>orde in Tag und Subtops 43 •<br>Tags                                                                                                    | 97 / 500<br>Keywords verwalten                                                                                                    | CSV Import / Export.<br>Alle Keywords in Teg und Subteg                                                                                                    |
| Keywords verwalten ()<br>Suche Tag<br>() Neuen Tag erstellen<br>project<br>) () ()<br>() () () () () () () () () () () () () (          | Neues Keyword hinzufügen                                                                                                    | orde in Tag und Subtage 43 +<br>Tage                                                                                                    | Keywords verwalten                                                                                                    | CSV Import / Export.<br>Alle Keywords in Tag und Subtag                                                                                                    |
| Keywords verwalten                                                                                                    | Alle sushigper<br>Alle sushigper<br>517  <br>76  <br>111 orte in costa rica                                                                                                 | ords in Tag und Subtags 43 •<br>Tags                                                                                                    |                                                                                                    | CSV Import / Export.                                                                                                    |
| Suche Tag<br>Neuen Tag erstellen<br>project<br>Auto<br>Bischer<br>Schubenber                                                            | Alle ausklappen Q, Keywords filtern Alle Keyw<br>517 I Keyword 111 orte in costa rica                                                                                       | ords in Tag und Subtags 43 👻<br>Tags                                                                                                    |                                                                                                    | Alle Keywords in Tag und Subtag                                                                                                    |
| > Auto<br>> Bucher<br>> Eachbhücher                                                                                                    | 76 I 111 orte in costa rica                                                                                                    | Tags                                                                                                    |                                                                                                    |                                                                                                    |
| Bücher     Eachbücher                                                                                                    | TTT Ofte in coata fica                                                                                                    | Südamerika O                                                                                                    |                                                                                                    | Ers                                                                                                    |
| > Eachblicher                                                                                                    | 144 : Jangkok reiseführer                                                                                                    | Asien ©                                                                                                    |                                                                                                    | 08/01/2                                                                                                    |
| Keebblieber                                                                                                    | 33 i bolivien travel                                                                                                    | Südamerika 0                                                                                                    |                                                                                                    | 08/01/                                                                                                    |
| Reiseführer                                                                                                    | 43 : buch backpacker südamerika                                                                                                    | Südamerika 🛛                                                                                                    |                                                                                                    | 08/01/                                                                                                    |
| Asien und Naher Osten                                                                                                    | 14 : buenos aires reiseführer                                                                                                    | Südamerika 🔍                                                                                                    |                                                                                                    | 08/01/                                                                                                    |
| Europa                                                                                                    | 15 i 🗾 chile reiseführer                                                                                                    | Südamerika 🔍                                                                                                    |                                                                                                    | 08/01/                                                                                                    |
| Südamerika                                                                                                    | 14 i coachsurfing iran                                                                                                    | Naher Osten ©                                                                                                    |                                                                                                    | 08/01/                                                                                                    |
| > Sportbekleidung                                                                                                    | 36 : dubai reiseführer                                                                                                    | Naher Osten O                                                                                                    |                                                                                                    | 08/01/                                                                                                    |
| > Computer und Zubehör                                                                                                    | 157 :<br>europa reiseführer                                                                                                    | Europa ©                                                                                                    |                                                                                                    | 08/01/                                                                                                    |
| > Sport und Freizeit                                                                                                    | 91 :<br>istanbul reisofübror                                                                                                    | Naher Osten ©                                                                                                    |                                                                                                    | 08/01/                                                                                                    |
| > test1                                                                                                    | 0 : Kopieren lected]<br>Verschleben<br>Vom Tag entfernen<br>Aus Projekt löschen                                                                                             |                                                                                                    |                                                                                                    |                                                                                                    |
|                                                                                                    | Aktion                                                                                                    | Me                                                                                                    | nr laden                                                                                                    | Angezeigte Zeilen                                                                                                    |
| < Suchmaschinen                                                                                                    |                                                                                                    |                                                                                                    | Benchmarks >                                                                                                    | Änderungen üben                                                                                                    |
|                                                                                                    | Caripa<br>Gotamerika<br>- Sportback und Zubeher<br>- Sports und Zubeher<br>- Sport und Zubeher<br>- Sport und Zubeher<br>- Statt und Freizelt<br>- tett<br>- tett<br>- tett | Europa       15       2       chile relativer         Statementa       14       1       1       cochus/fig/taa         • Sportbacedwag       36       1       cochus/fig/taa       1         • Sportbacedwag       10       1       cochus/fig/taa       1         • Sportbacedwag       10       1       cochus/fig/taa       1         • Sportbacedwag       10       1       cochus/fig/taa       1         • text       0       1       cochus/fig/taa       1         • text       0       1       cochus/fig/taa       1         • text       0       1       cochus/fig/taa       1         • text       0       1       cochus/fig/taa       1         • text       0       1       cochus/fig/taa       1         • text       0       1       cochus/fig/taa       1         • text       0       1       cochus/fig/taa       1         • text       0       1       cochus/fig/taa       1         • text       0       1       cochus/fig/taa       1         • text       0       1       cochus/fig/taa       1         • text       0 | toropa     15       Stamminia     14       > Sportbaki dong     36       > Gaparte wid Ziebahim     17       > Sportbaki dong     10       > Capparte wid Ziebahim     17       > Capparte wid Ziebahim     17       > Cappart wid Ziebahim     17       > Capparte wid Ziebahim     17       > Capparte wid Ziebahim     17       > Capparte wid Ziebahim     17       > Capparte wid Ziebahim     17       > Capparte wid Ziebahim     17       > Capparte wid Ziebahim     17       > Capparte wid Ziebahim     18       > Capparte wid Ziebahim     18       > Capparte wid Ziebahim <td< td=""><td>Korpa     0     chia relativer     Sidamerka @       Sogamerka @     cochurfig Isa     Naker Osten @       Sogamerka @     cochurfig Isa     Naker Osten @       Sogamerka @     cochurfig Isa     Naker Osten @       Sogamerka @     cochurfig Isa     Naker Osten @       Sogamerka @     cochurfig Isa     Naker Osten @       Sogamerka @     cochurfig Isa     Naker Osten @       Sogamerka @     cochurfig Isa     Naker Osten @       Sogamerka @     Naker Osten @     cochurfig Isa       Sogamerka @     Naker Osten @     cochurfig Isa       Naker Osten @     Naker Osten @     cochurfig Isa       Naker Osten @     Naker Osten @     cochurfig Isa       Naker Osten @     Naker Osten @     cochurfig Isa       Naker Osten @     Naker Osten @     cochurfig Isa       Naker Osten @     Naker Osten @     cochurfig Isa       Naker Osten @     Naker Osten @     cochurfig Isa       Naker Osten @     Naker Osten @     cochurfig Isa       Stohn =     Cochurfig Isa     Naker Osten @       Stohn =     Cochurfig Isa     Naker Osten @       Stohn =     Cochurfig Isa     Naker Osten @       Stohn =     Cochurfig Isa     Naker Osten @</td></td<> | Korpa     0     chia relativer     Sidamerka @       Sogamerka @     cochurfig Isa     Naker Osten @       Sogamerka @     cochurfig Isa     Naker Osten @       Sogamerka @     cochurfig Isa     Naker Osten @       Sogamerka @     cochurfig Isa     Naker Osten @       Sogamerka @     cochurfig Isa     Naker Osten @       Sogamerka @     cochurfig Isa     Naker Osten @       Sogamerka @     cochurfig Isa     Naker Osten @       Sogamerka @     Naker Osten @     cochurfig Isa       Sogamerka @     Naker Osten @     cochurfig Isa       Naker Osten @     Naker Osten @     cochurfig Isa       Naker Osten @     Naker Osten @     cochurfig Isa       Naker Osten @     Naker Osten @     cochurfig Isa       Naker Osten @     Naker Osten @     cochurfig Isa       Naker Osten @     Naker Osten @     cochurfig Isa       Naker Osten @     Naker Osten @     cochurfig Isa       Naker Osten @     Naker Osten @     cochurfig Isa       Stohn =     Cochurfig Isa     Naker Osten @       Stohn =     Cochurfig Isa     Naker Osten @       Stohn =     Cochurfig Isa     Naker Osten @       Stohn =     Cochurfig Isa     Naker Osten @ |

- Ihre bestehenden Tags und Keywords sehen Sie im Tab "Keywords verwalten".
- Links befinden sich die vorherigen Tags und rechts die dazugehörigen Keywords. Neue Tags können erstellt und per Drag-und Drop anderen Tags überoder unterordnet werden.
- Markieren Sie ein Keyword, um es links in eine bestimmte Tag-Ebene zu verschieben. Bei mehreren Keywords, können Sie auch aus mehreren Aktionen wählen.

#### 1 Wie füge ich hierarchische Tags hinzu?

|   |                                      |                                                                                                    |                                                  |                           |            |                    |             |                        | ilia. |
|---|--------------------------------------|----------------------------------------------------------------------------------------------------|--------------------------------------------------|---------------------------|------------|--------------------|-------------|------------------------|-------|
|   | 🕅 search <b>metrics</b>              |                                                                                                    |                                                  |                           |            | Briefing Credits   | Amazon (DE) | FEEDBACK               | ÷     |
|   | A EINSTELLUNGEN                      | Amazon (DE)                                                                                                    |                                                  |                           |            |                    |             |                        |       |
|   |                                      | Wohlig: Im Keyword & Tag Manager entanthen keine Kosten solarge die Änderungen nicht durch Klick und Bestätigung auf "Änderungen übernehmen" übernehmen werden. |                                                  |                           |            |                    |             |                        |       |
|   |                                      |                                                                                                    | Eindeutige Keywords                              | Keyword Queries           | Tags       | Getaggte Keywords  |             |                        |       |
|   |                                      | Aktuell / Max.                                                                                                    | 517/10000 ①                                      | 7755 / 220957 ①           | 97 / 500   |                    |             |                        | 100 % |
|   | PROJEKTE ~                           |                                                                                                    | Neues Keyword hinzufügen                         |                           |            | Keywords verwalten |             |                        |       |
|   | Obersicht     Projekt Einstellungen  | Keywords verwalten                                                                                                    |                                                  |                           |            |                    | Г           | CSV Import / Export    |       |
| 9 | Domain<br>Suchmaschlinen<br>Keywords | Suche Tag                                                                                                    | project Sport und Freizeit Fitness Krafttraining | Hantettraining<br>31 -    |            |                    | Alle Keywor | ds in Tag und Subtags: | :31   |
|   |                                      | project 517                                                                                                    | Keyword                                          | Tags                      |            |                    |             | Erste                  | alit  |
|   |                                      | > Auto 76                                                                                                    | 2er set hanteln                                  | Hanteln ©                 |            |                    |             | 07/16/20               | J18   |
|   |                                      | Bucher 144     Computer und Zubehör 157                                                                                                    | bowflex hanteln                                  | Hanteln () Hantelbänke () |            |                    |             | 08/01/20               | 018   |
|   |                                      | <ul> <li>Sport und Freizeit 91</li> </ul>                                                                                                    | chromhantein                                     | Hanteln O                 |            |                    |             | 07/16/20               | 018   |
|   |                                      | Camping und Outdoor 30                                                                                                    | i fitnessgerät hanteinbank                       | Hantelbänke O             |            |                    |             | 07/16/20               | 018   |
|   |                                      |                                                                                                    | fitness hanteln                                  | Hanteln o                 |            |                    |             | 08/01/20               | D18   |
|   |                                      | <ul> <li>Krafttraining</li> <li>48</li> </ul>                                                                                                    | gorilla sports hantelbank                        | Hantelbänke ©             |            |                    |             | 08/01/20               | 018   |
|   |                                      | V Hanteltraining 31                                                                                                    | hammer hantelbank                                | Hantelbänke o             |            |                    |             | 08/01/20               | 018   |
|   |                                      | Hantelo 17                                                                                                    | hantelbank                                       | Hantelbänke o             |            |                    |             | 08/01/20               | 018   |
|   |                                      | Kraftstationen 17                                                                                                    | hantelbank gebraucht                             | Hantelbänke o             |            |                    |             | 08/01/20               | 018   |
|   |                                      | Yoga 13                                                                                                    | hantelbank kaufen                                | Hantelbänke o             |            |                    |             | 08/01/20               | 018   |
|   | B<br>20                              | > (m) 0                                                                                                    | Akton_ +                                         |                           | Mehr laden |                    | 4           | ngezeigte Zeilen 10    | 0 -   |
|   |                                      | < Suchmaschinen                                                                                                    |                                                  |                           |            | Benchmarks >       |             | Änderungen übernet     | hmen  |
|   |                                      |                                                                                                    |                                                  |                           |            |                    |             | 10                     |       |

- Ein Keyword kann auch mit mehreren Tags versehen werden. Wir empfehlen alle Keywords zu taggen, so dass alle unterschiedlichen KPIs innerhalb der Suite deren Performance wiederspiegeln können.
- Falls Sie lieber in Excel arbeiten möchten, kann auch optional der CSV-Import/Export genutzt werden.
- Sobald Sie fertig sind, klicken Sie auf "Änderungen übernehmen" damit alle KPIs neu berechnet werden können.

#### 2 Sie erstellen ein neues Projekt mit neuen Tags

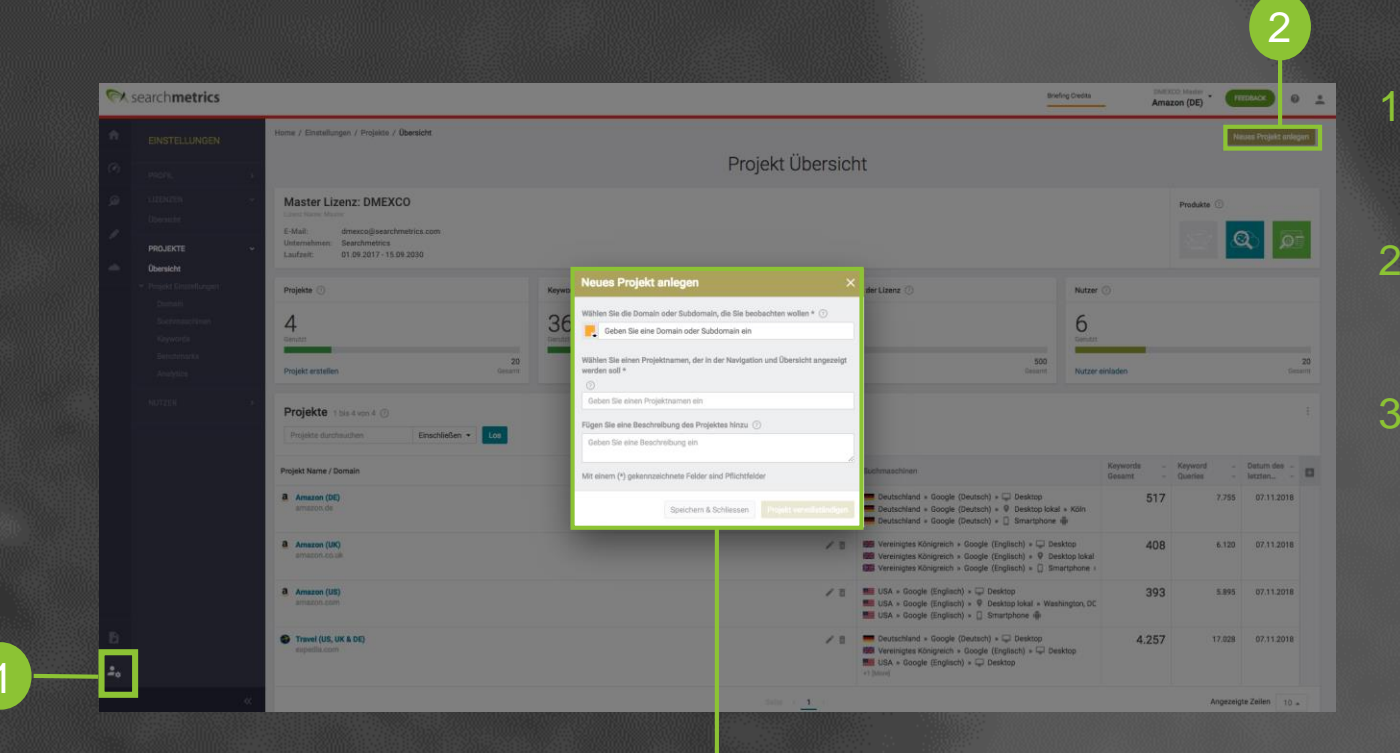

3

- Klicken Sie auf das User-Symbol, um in die Einstellungen zu gelangen.
- Oben rechts finden Sie den Button "Neues Projekt anlegen".
- Füllen Sie hier alle Felder aus und vervollständigen
   Sie so Ihr Projekt. Während dieses Prozesses
   gelangt man automatisch in den Bereich
   "Keywords", wo die Keywords und Tags hinzufügt
   werden können.

### 1 + 2 Wie kann ich neue Keywords hinzufügen?

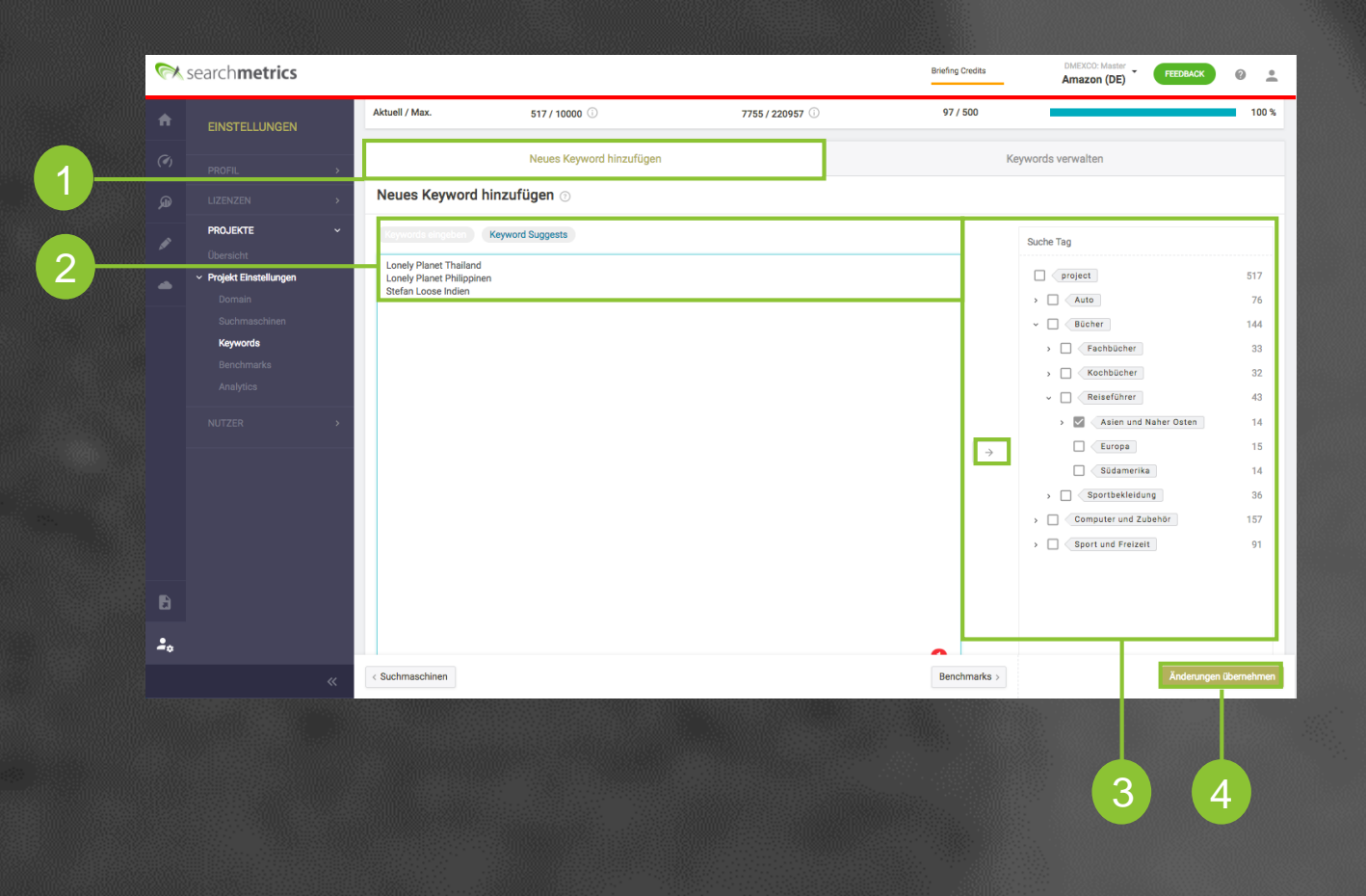

- . Gehen Sie zum Tab "Neue Keywords hinzufügen".
- Keywords können hier einzeln oder über die Keyword Suggest-Option hinzufügt werden.
- Keywords können direkt mit den gewünschten Tags hinzufügt werden, in dem der rechts Tag markiert wird und auf das Hinzufügen-Symbol geklickt wird.
- Bitte nicht vergessen auf "Änderungen übernehmen" zu klicken.
- Wichtig: Die neu eingefügten Keywords werden mit der vorherigen Suite synchronisiert, die Tags jedoch nicht. Weiterhin kann man zur Zeit max. 5

# Wo finde ich KPIs, die auf dem hierarchischem Tagging basieren?

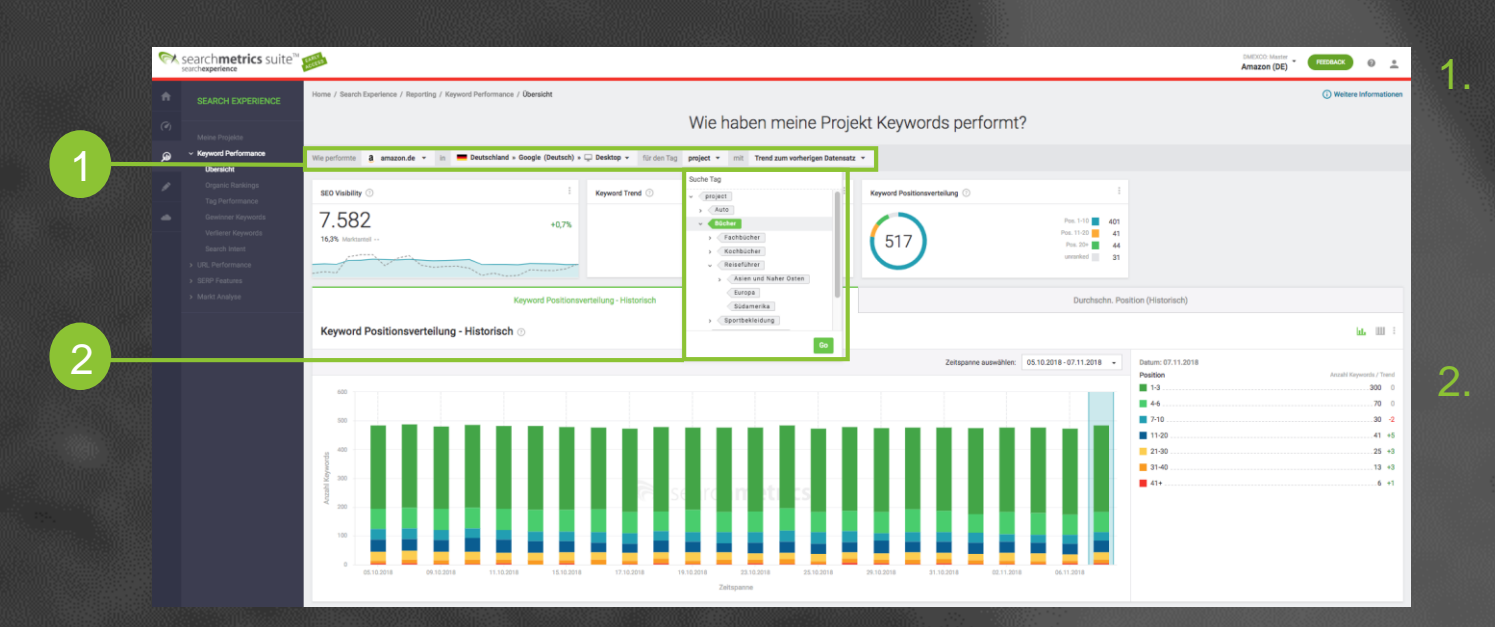

In der Search Experience hat jeder Report eine Top-Level-Navigation, wo Sie sich das **Projekt**, die **Suchmaschine, den Zeitraum aber auch die Tag-Ebene** aussuchen können.

Falls Sie beispielsweise nur erfahren möchten, wie die Performance der Produktkategorie "Bücher" ist, dann wählen Sie diese Ebene aus. Die gesamte Seite passt sich sofort an und Sie sehen nur das, was Sie sehen möchten.

#### Die neue Art Daten zu visualisieren: Der Sunburst Chart

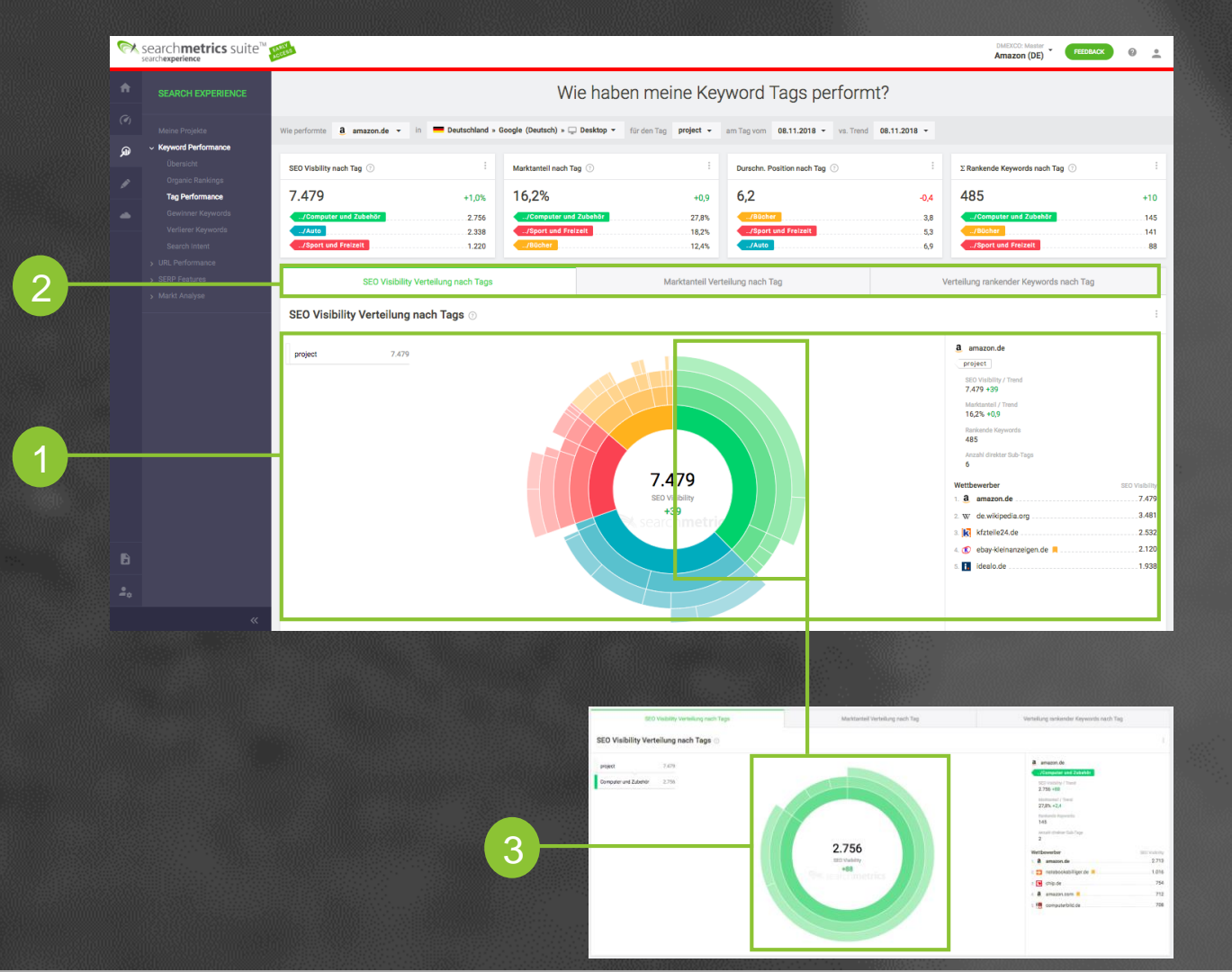

- Im Bereich "Tag Performance" sehen Sie die Visualisierung Ihrer Tags: Jede Farbe repräsentiert eine andere Produktkategorie oder ein Marktsegment, während die darunter liegenden Ebenen die Unterkategorien repräsentieren.
- Sie können sich die SEO Visibility, den Marktanteil und die Anzahl rankender Keywords einzelner Tags oder auch des ganzen Projekts anschauen.
- Wenn Sie wissen möchten, wie der Bereich "Computer & Zubehör" (grün) performt, dann klicken Sie darauf, um alle Daten nur für diese Produktkategorie (inkl. Wettbewerber & Trends) zu erhalten.

#### Fragen?

Bei Fragen kontaktieren Sie bitte Ihren

**Client-Success-Manager** 

www.searchmetrics.com

Searchmetrics GmbH and Inc. All rights reserved. Do not distribute without permission